# **RÉSERVER MON FORFAIT**

# EN TOUTE SIMPLICITÉ

# AVEC MES RÉDUCTIONS CSE

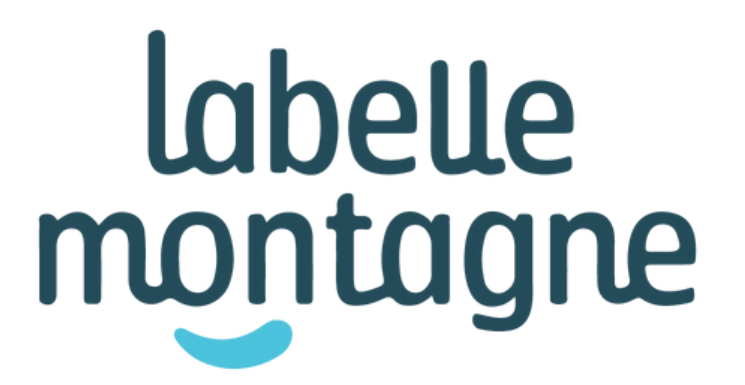

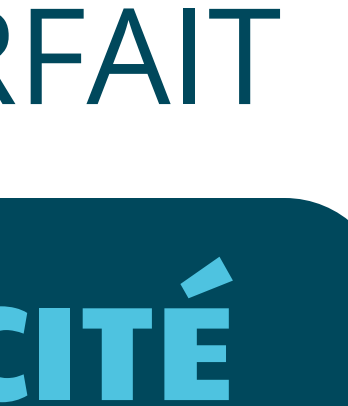

## RENDEZ-VOUS SUR LE SITE LABELLEMONTAGNE.COM

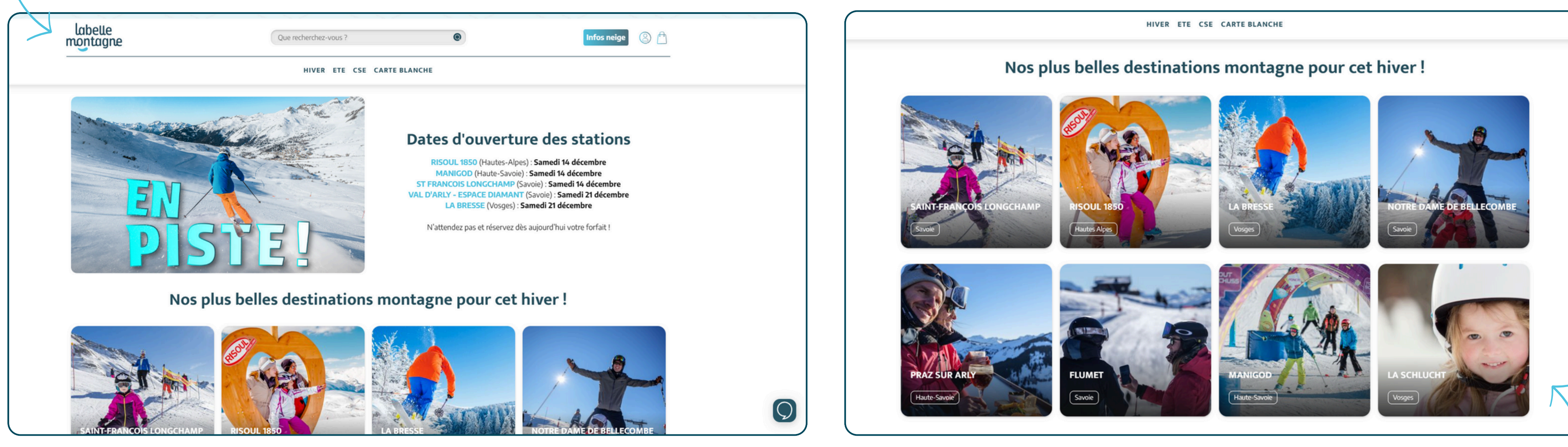

# ET CHOISISSEZ LA DESTINATION DE VOTRE CHOIX

## CLIQUEZ SUR "SKI" DANS LE BANDEAU "Je réserve"

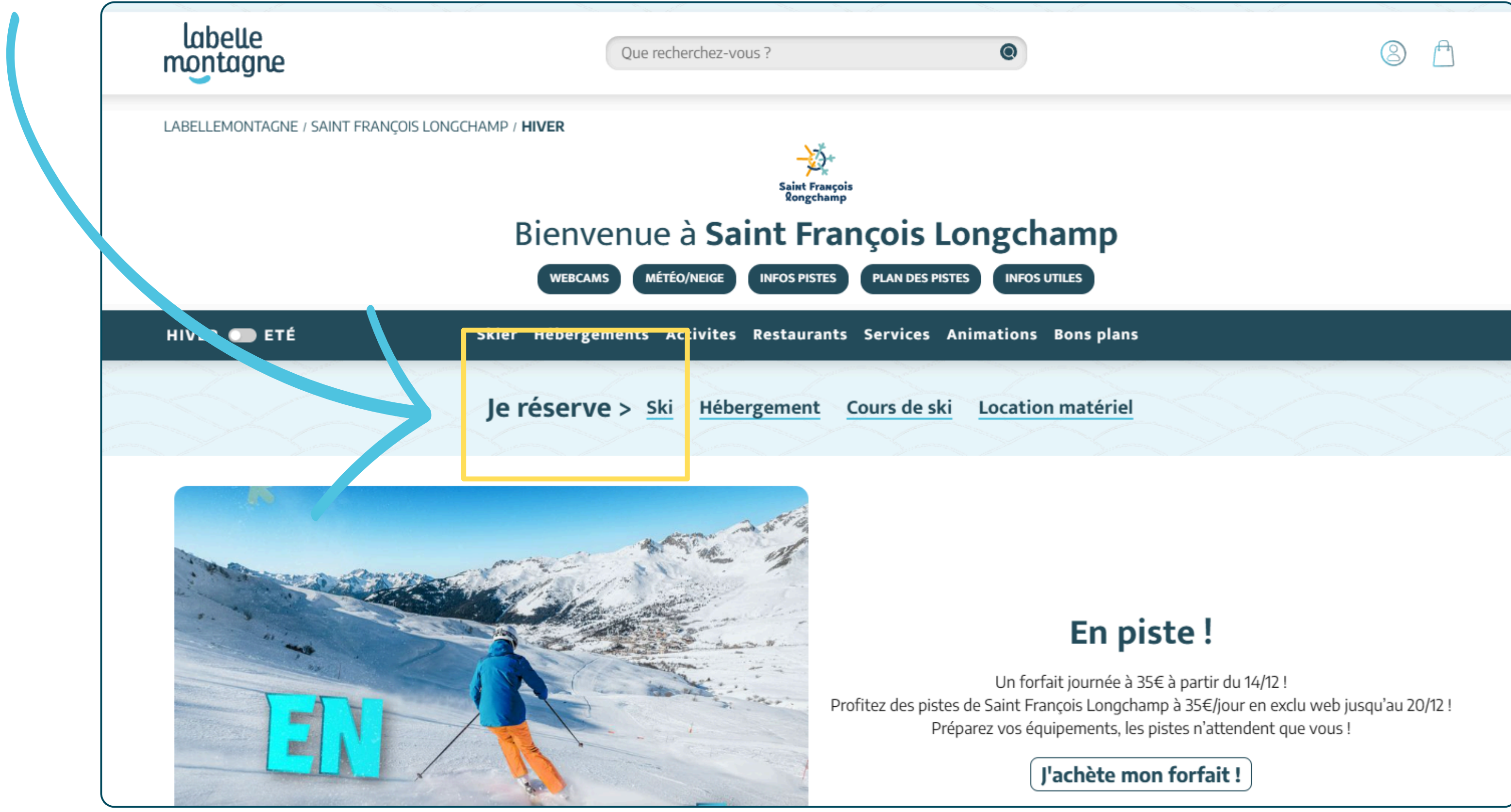

# RENSEIGNEZ L'ÂGE DES PARTICIPANTS

| LABELLEMONTAC | ② Déjà cli                                                                                                    | ient ?                  |                         |                          | inscrire ou Se connecter |    |               | in the second second seco |             |
|---------------|----------------------------------------------------------------------------------------------------|-------------------------|-------------------------|--------------------------|--------------------------|----|---------------|----------------------------------------------------------------------------------------------------|-------------|
|               | Participants > Du                                                                                                    | urées                   |                         |                          |                          |    |               |                                                                                                    | Q           |
|               | Qui vie                                                                                                    | ent ?                   |                         |                          |                          |    |               |                                                                                                    | Parti       |
| HIVÊR 🗩 E     | Sélectionner le nombre de personnes concernées pour la réservation de forfaits.<br>Votre forfait est vendu par <b>SA SAINT FRANCOIS LABELLEMONTAGNE</b> |                         |                         |                          |                          |    |               | Qu                                                                                                    |             |
|               | Enfant<br>(5 à 12 ans)                                                                                                    | Adulte<br>(13 à 64 ans) | Senior<br>(65 à 74 ans) | Etudiant<br>(15 à 25 ans |                          |    |               |                                                                                                    | Dur<br>2 jo |
| - Maria       |                                                                                                    |                         | - • +                   | - • •                    |                          |    |               | 7                                                                                                    | Dat<br>14   |
|               | • Valider                                                                                                    |                         |                         |                          |                          |    |               |                                                                                                    |             |
|               |                                                                                                    |                         |                         |                          |                          | so | ju'au 20/12 ! |                                                                                                    |             |
|               |                                                                                                    |                         |                         |                          |                          |    |               |                                                                                                    |             |
|               |                                                                                                    |                         |                         |                          |                          |    |               |                                                                                                    |             |

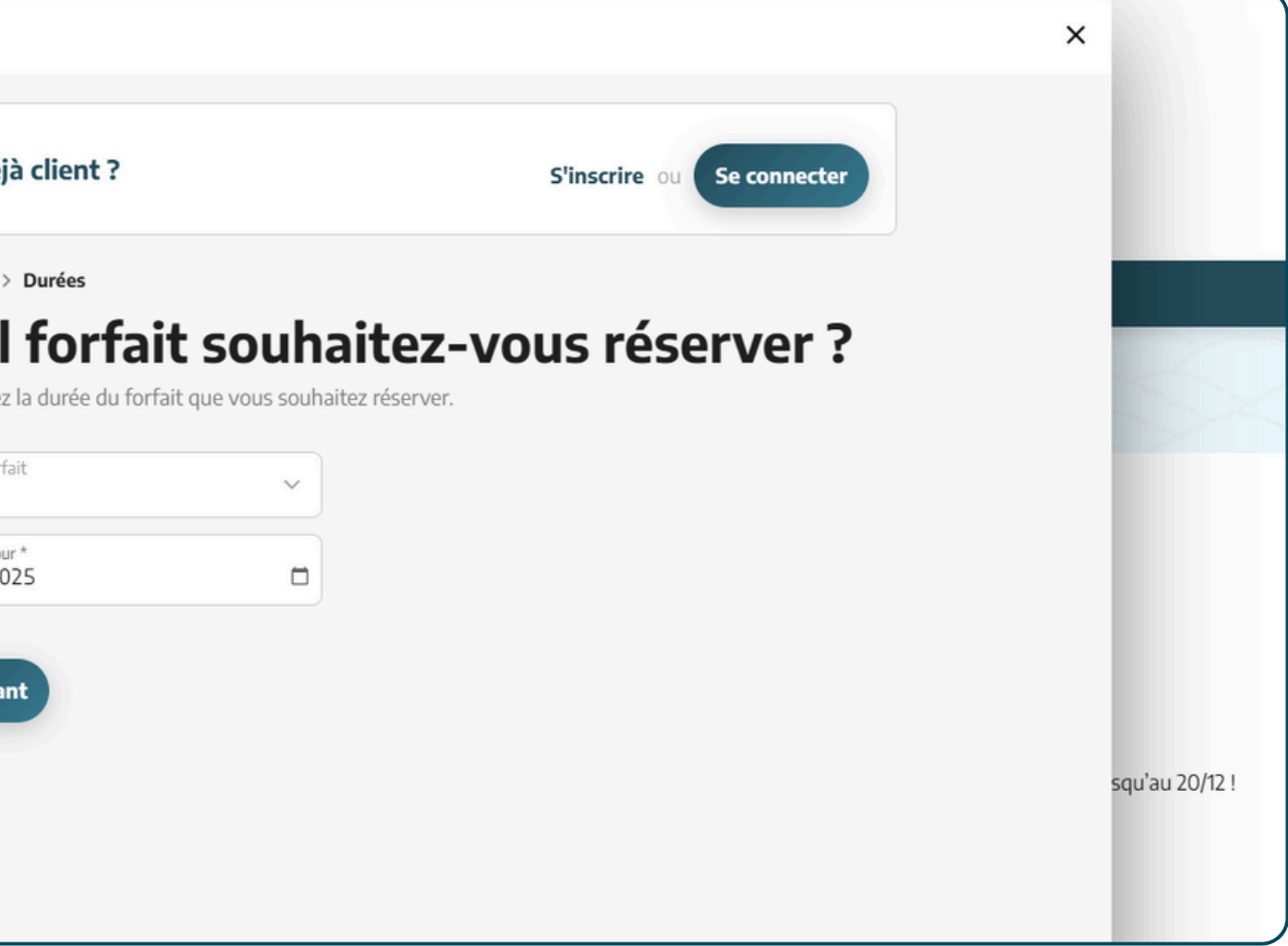

# PUIS LA DURÉE ET LA DATE DE 1ER JOUR DE SKI

## CHOISISSEZ LE DOMAINE DE VOTRE CHOIX COMPRIS VOTRE PARTENARIAT

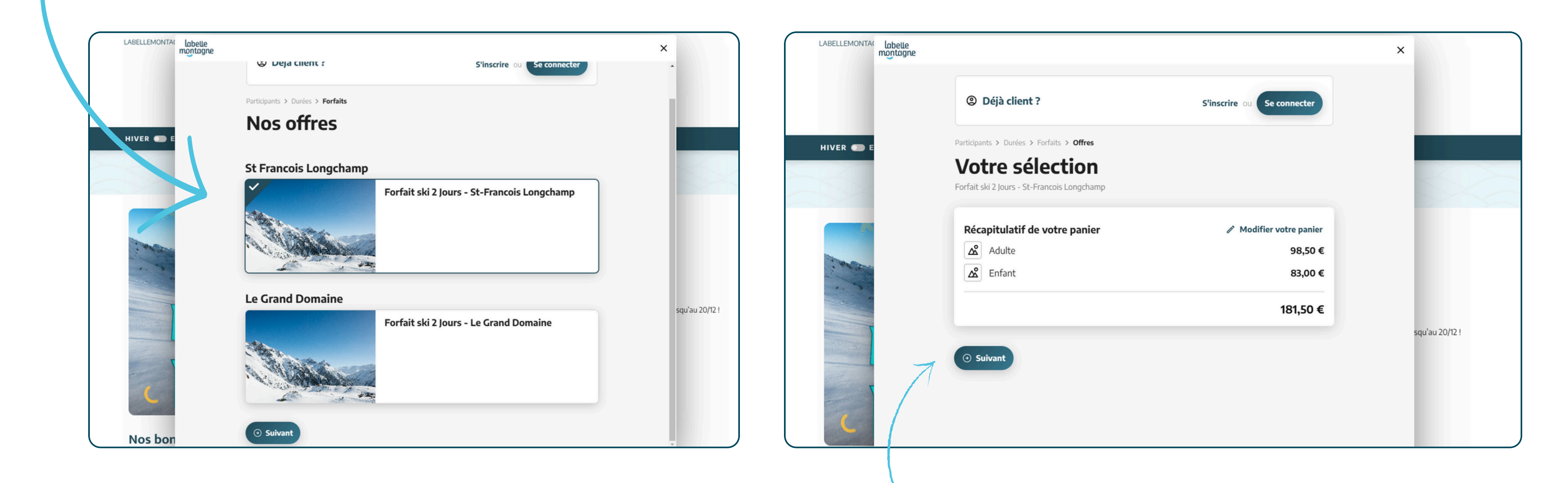

# UN RÉCAPITULATIF DES FORFAITS S'AFFICHE, SANS LA RÉDUTION. CLIQUEZ SUR SUIVANT POUR PASSER À L'ÉTAPE SUIVANTE

# RENSEIGNEZ LE PRÉNOM, NOM ET DATE DE NAISSANCE POUR CHAQUE PARTICIPANT

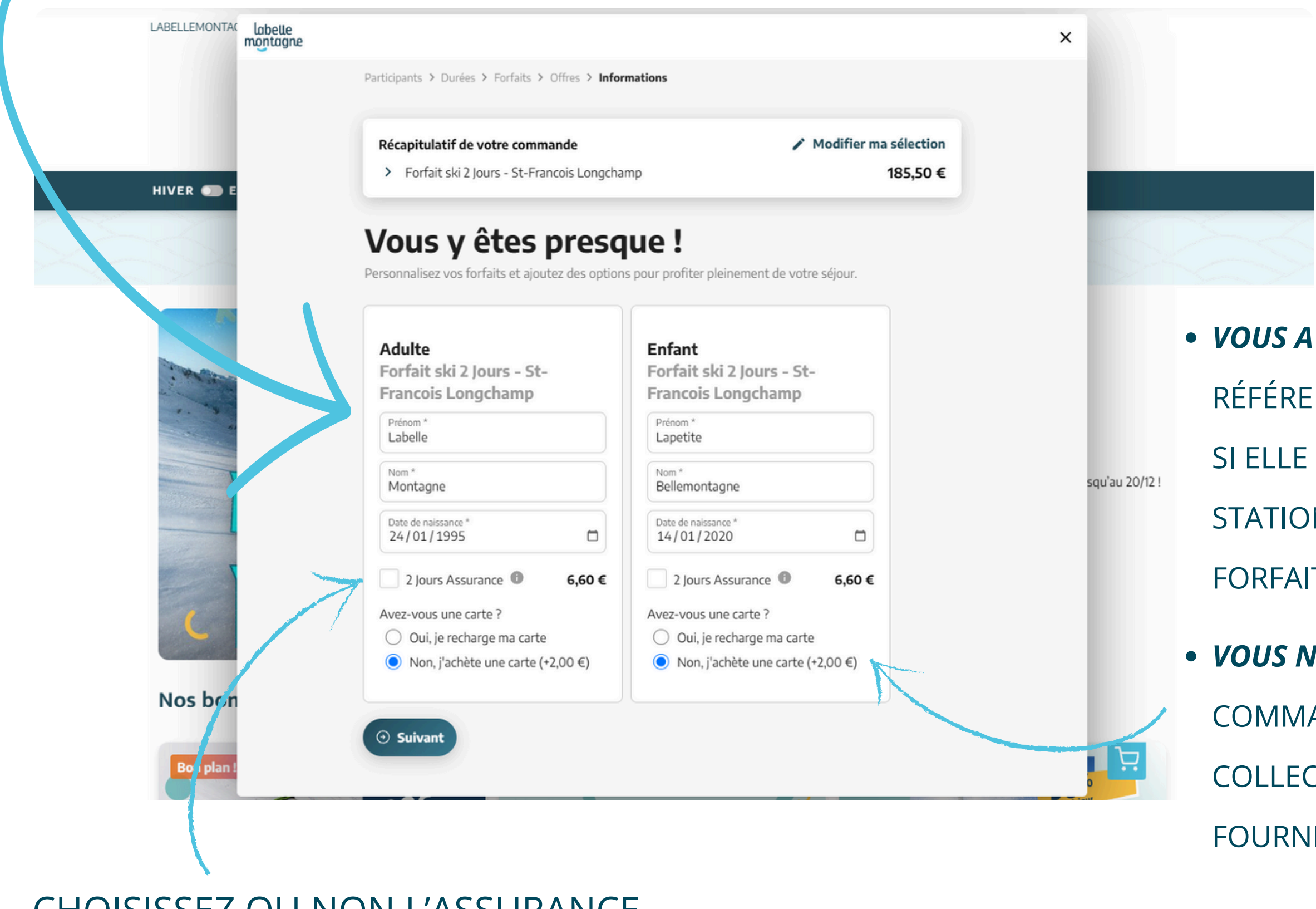

CHOISISSEZ OU NON L'ASSURANCE

VOUS AVEZ UNE CARTE FORFAIT : RENSEIGNEZ SA
RÉFÉRENCE MANUELLEMENT OU PRENEZ-LA EN PHOTO.
SI ELLE EST COMPATIBLE AVEC LE SYSTEME DE LA
STATION, ELLE SE RECHARGERA DIRECTEMENT AVEC LE
FORFAIT CHOISI.

 VOUS N'AVEZ PAS DE CARTE FORFAIT : VOUS POUVEZ EN COMMANDER UNE ET LA RETIRER EN BORNE CLICK & COLLECT DIRECTEMENT EN STATION GRÂCE AU QR CODE FOURNI DANS VOTRE CONFIRMATION DE COMMANDE

# INSÉREZ DANS L'ENCART "CODE PROMO ?" LE CODE PROMOTIONNEL DONNÉ PAR VOTRE CSE, CORRESPONDANT À LA STATION CHOISIE

|                       | Participants > Durées > Forfaits > Offres > Informations > Livraison                                                                                                    | ×                     | Participants > Durées > Forfaits > Offres > Informations > Livraison                                                                                                    | ×              |
|-----------------------|----------------------------------------------------------------------------------------------------|-----------------------|----------------------------------------------------------------------------------------------------|----------------|
| HIVER 🜑 E             | Récapitulatif de votre commande✓ Modifier ma sélection> Forfait ski 2 Jours - St-Francois Longchamp185,50 €                                                                                                    | HIVER 💿 E             | Récapitulatif de votre commande✓ Modifier ma sélection> Forfait ski 2 Jours - St-Francois Longchamp185,50 €                                                                                                    |                |
| 5                     | Validez votre livraison<br>Choisissez le mode de retrait de vos forfaits                                                                                                    |                       | Validez votre livraison<br>Choisissez le mode de retrait de vos forfaits                                                                                                    |                |
|                       | Somes Click & Collect     Image: Some stress of the stress of the s |                       | Bornes Click & Collect     Image: State of the state of the s |                |
|                       | Livraison - 3 euros<br>Recevez vos forfaits à domicile sous 10 jours 3,00 €                                                                                                    | squ'au 20/12 !        | Livraison - 3 euros<br>Recevez vos forfaits à domicile sous 10 jours 3,00 €                                                                                                    | squ'au 20/12 ! |
|                       | Code promo ?<br>SFL2425XXX Appliquer                                                                                                    |                       | Code promo ?Saisir un codeAppliquerSFL 242500; XX $X$ XTotal131,05 €                                                                                                    | K              |
| Nos bon<br>Bon plan ! | ⊙ Valider                                                                                                    | Nos bon<br>Bon plan ! | ⊙ Valider                                                                                                    | , E            |

# APRÈS AVOIR CLIQUÉ SUR "APPLIQUER", LE CODE S'AFFICHERA EN VERT, LA RÉDUCTION SERA ACTIVE ET VISIBLE

# VOS FORFAITS SONT DÉSORMAIS DANS VOTRE PANIER !

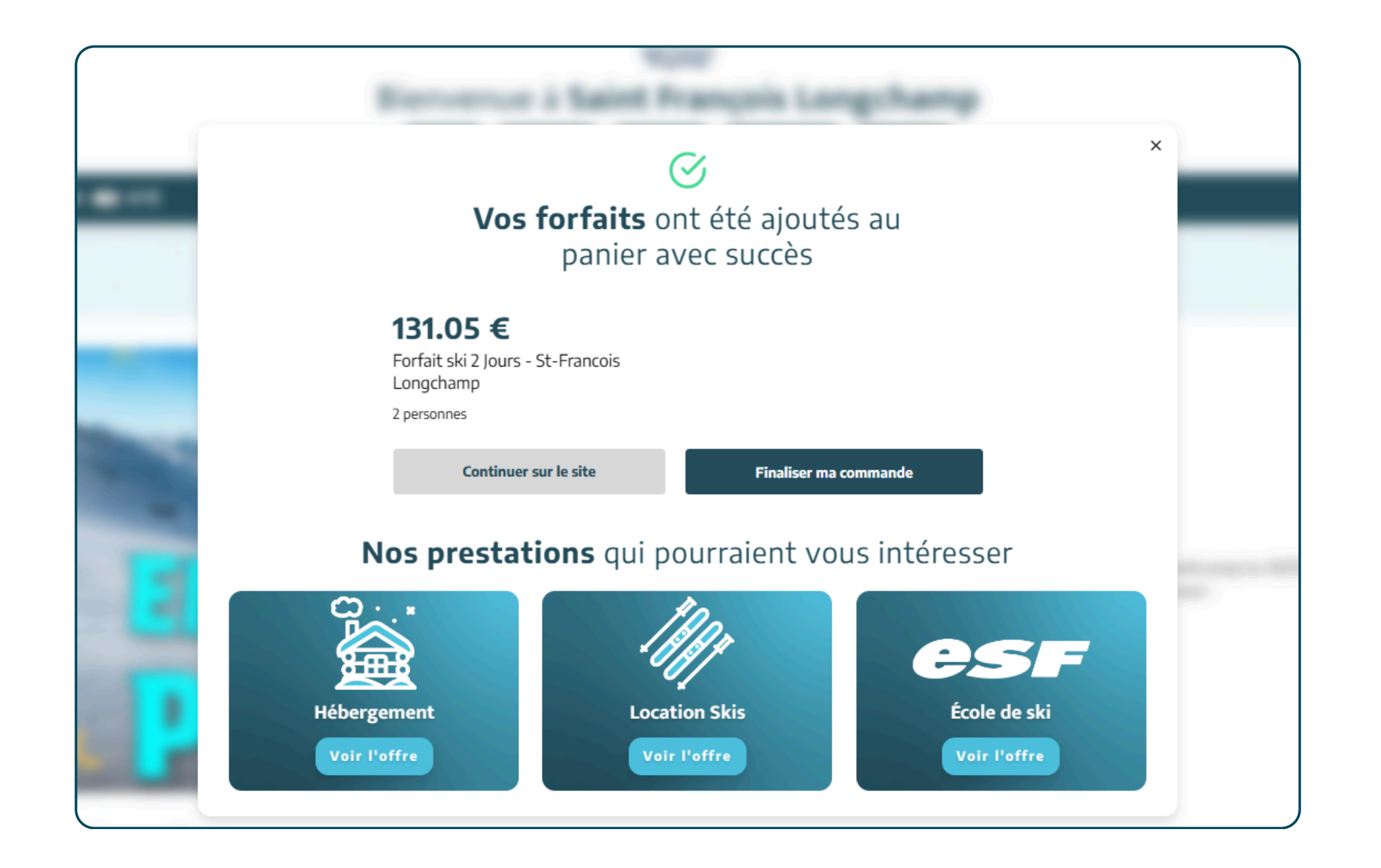

BESOIN D'UN HÉBERGEMENT OU DE MATÉRIEL DE SKI ? CLIQUEZ SUR "CONTINUER SUR LE SITE" ET PROFITEZ DES SERVICES LABELLEMONTAGNE ! AJOUTEZ-LES À VOTRE PANIER ET N'EFFECTUEZ QU'UN SEUL RÈGLEMENT.

SINON, VOUS POUVEZ FINALISER VOTRE COMMANDE EN CLIQUANT SUR LE BOUTON CORRESPONDANT ET PROCÉDER AU PAIEMENT.